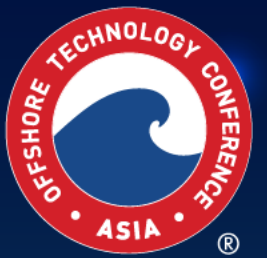

OFFSHORE TECHNOLOGY CONFERENCE ASIA EXCELLENCE IN ASIA Energising Now and for the Future

27 February – 1 March 2024 | Kuala Lumpur, Malaysia

# EXHIBITOR REGISTRATION GUIDELINE

2024.otcasia.org | #otcasia

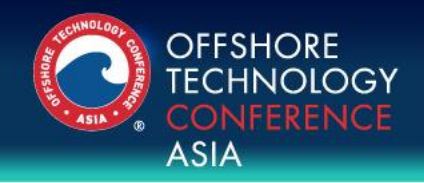

## How to register your team member as an exhibitor?

• Login and register via **Exhibitor Registration Page**.

REGISTRATION

• Login with the same Exhibitor Portal Username and Password

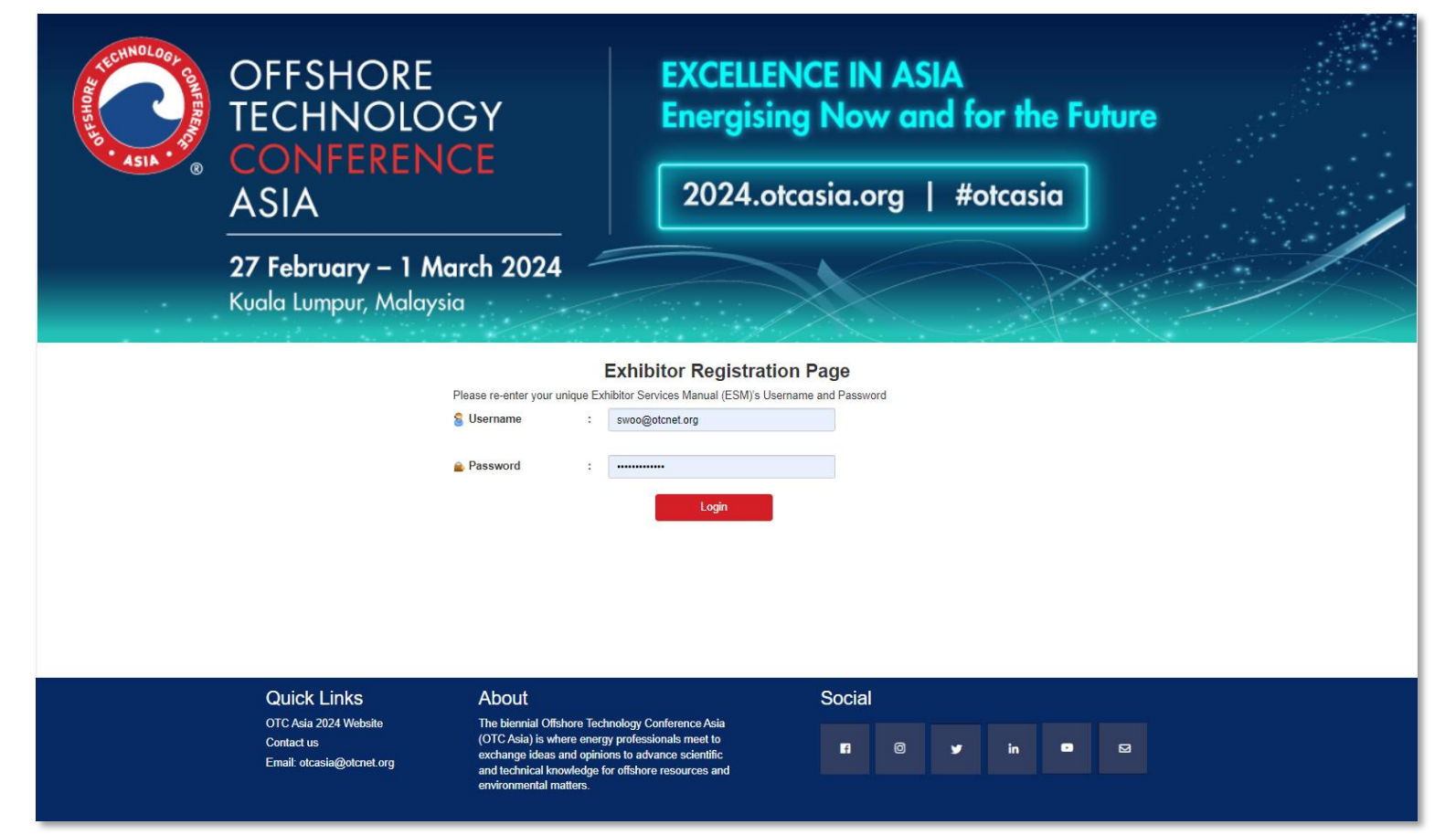

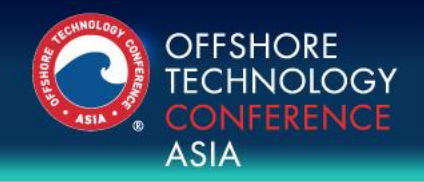

# REGISTRATION

## How to register your team member as an exhibitor?

- Login and register via **Exhibitor Registration Page**.
- Login with the same Exhibitor Portal Username and Password

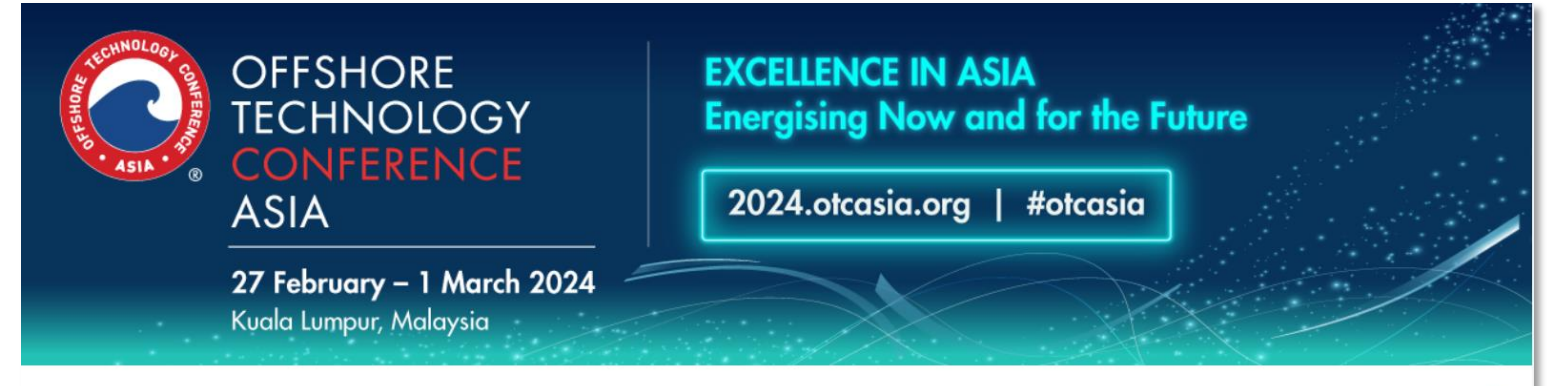

|                                                               |                     |                                              |         |               | Log Out      |
|---------------------------------------------------------------|---------------------|----------------------------------------------|---------|---------------|--------------|
| Company Name                                                  | : OTC Asia 2        | 024                                          |         |               |              |
| Contact Person                                                | : shanice Wo        | 00                                           |         |               |              |
| Email Address                                                 | : swoo@otcr         | net.org                                      |         |               |              |
| Direct Line                                                   | : 0                 |                                              |         |               |              |
| Mobile Phone                                                  |                     |                                              |         |               |              |
| Total Complimentary Exhibitor Registration                    | : 0/1               |                                              |         |               |              |
| Total Complimentary Visitor Registration                      | : 0/10              |                                              |         |               |              |
| Your Company's Unique Complimentary Visitor Registration Lin/ | k : https://registe | r.otcasia.org/OTCA2024/Visitor?TRK=visitOTCA |         |               |              |
| Your Company's Unique Visitor Promo Code:                     | : visitOTCA         |                                              |         |               |              |
| View your company's invited Visitors here                     |                     |                                              |         |               |              |
|                                                               |                     |                                              |         |               |              |
|                                                               |                     |                                              |         | ADD FX        | IIBITOR      |
| OMDUMENTADY EXHIBITOD                                         |                     |                                              |         | 10000         |              |
| COMPLIMENTARY EXHIBITOR                                       |                     |                                              |         |               |              |
| ID First Name                                                 | Last Name           | Company                                      | Country | Email Address | Confirmation |

| ID | Registration Category | First Name | Last Name | Company | Country | Total Fee (USD) | Payment<br>Status | Confirmation<br>Email |
|----|-----------------------|------------|-----------|---------|---------|-----------------|-------------------|-----------------------|

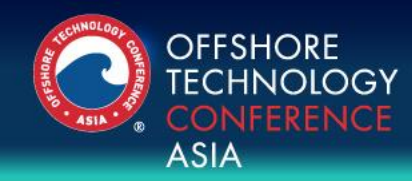

## **Register as an Exhibitor**

|   |                                                                  |                                                               | Log Out |
|---|------------------------------------------------------------------|---------------------------------------------------------------|---------|
|   | Company Name                                                     | : OTC Asia 2024                                               |         |
|   | Contact Person                                                   | : Shanice Woo                                                 |         |
|   | Email Address                                                    | : swoo@otcnet.org                                             |         |
|   | Direct Line                                                      | :0                                                            |         |
|   | Mobile Phone                                                     | :                                                             |         |
|   | Total Complimentary Exhibitor Registration                       | : 0/1                                                         |         |
| 4 | / Total Complimentary Visitor Registration                       | : 0/10                                                        |         |
|   | Your Company's Unique Complimentary Visitor<br>Registration Link | : https://register.otcasia.org/OTCA2024/Visitor?TRK=visitOTCA |         |
|   | Your Company's Unique Visitor Promo Code:                        | : visitOTCA                                                   |         |
|   | View your company's invited Visitors here                        |                                                               |         |

| COMPLIMENTARY EXHIBITOR |                    |           |         | В       | ADD EXHIBITO  | R                     |
|-------------------------|--------------------|-----------|---------|---------|---------------|-----------------------|
| ID                      | First Name         | Last Name | Company | Country | Email Address | Confirmation<br>Email |
|                         |                    |           |         |         |               |                       |
|                         |                    |           |         |         |               |                       |
| PAID E                  | XHIBITOR - USD 200 |           |         |         |               |                       |

| Category (USD) Status Email | ID | Registration | First Name | Last Name | Company | Country | Total Fee | Payment | Confirmation |
|-----------------------------|----|--------------|------------|-----------|---------|---------|-----------|---------|--------------|
|                             |    | Category     |            |           |         |         | (USD)     | Status  | Email        |

### A. Exhibitor Benefits

Total entitlements of your company's complimentary Exhibitor and visitor registrations

## B. Add Exhibitor

Register your team member(s) as an exhibitor

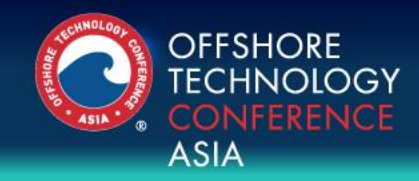

# REGISTRATION

## **Register as an Exhibitor**

## Please complete and submit the form.

| COMPLIMENTARY EXHIBITOR INFORM | ΑΤΙΟΝ    |           | Send me the latest news, events and product information as it becomes | Please Select                                                                                                    | ~      |
|--------------------------------|----------|-----------|-----------------------------------------------------------------------|----------------------------------------------------------------------------------------------------|--------|
|                                |          |           | available.*                                                           |                                                                                                    |        |
| *Compulsory Field              |          |           | If yes, your information will be used in acc                          | ordance with OTC Privacy Policy.                                                                                           |        |
| First Name (Forename)*         |          | ]         | Membership, please check all that ap                                  | ply *                                                                                                    |        |
| Last Name (Surname)*           |          | ]         | Member                                                                |                                                                                                    |        |
| Job Title*                     |          | ]         | □ Non-Member                                                          |                                                                                                    |        |
| Company Name*                  |          | *Required | *Which best describe your Organisatio                                 | on's Primary Business?                                                                                                    |        |
| Mailing Address*               |          | *Required | Please Select                                                         | ~                                                                                                    |        |
| City*                          |          | *Required | *Which best describes your Job Class                                  | ification?                                                                                                    |        |
| State/ Province                |          |           | Please Select                                                         | ~                                                                                                    |        |
| Destal Octo                    |          |           | *Which best describe your Job Function                                | on?                                                                                                    |        |
| Postal Code                    |          |           | Please Select                                                         | ~                                                                                                    |        |
| Country*                       | Malaysia | ]         |                                                                       |                                                                                                    |        |
| Office Phone*                  | 0        | ]         | Submitted below and to provide<br>Brivacy Policy: and accept the T    | e you with information about this event in accordance to OTC<br>ferms and Conditions and agree to be bound by them You can |        |
| Direct Line                    |          |           | unsubscribe at any time by send                                       | ling your request to <u>otcasia@otcnet org</u> .                                                                           |        |
| Mobile Phone *                 |          |           |                                                                       | •                                                                                                    |        |
| Email Address*                 |          | ]         |                                                                       | Back                                                                                                    | Submit |

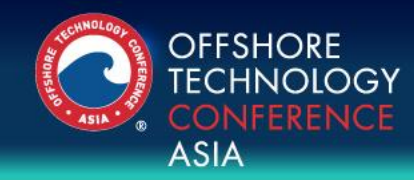

## **Register as an Exhibitor**

|                                                          |                                                             | Log Out |
|----------------------------------------------------------|-------------------------------------------------------------|---------|
| Company Name                                             | : OTC Asia 2024                                             |         |
| Contact Person                                           | : Shanice Woo                                               |         |
| Email Address                                            | : swoo@otcnet.org                                           |         |
| Direct Line                                              | : 0                                                         |         |
| Mobile Phone                                             | :                                                           |         |
| Total Complimentary Exhibitor Registration               | : 1/1                                                       |         |
| Total Complimentary Visitor Registration                 | : 0/10                                                      |         |
| Your Company's Unique Complimentary Visitor Regi<br>Link | https://register.otcasia.org/OTCA2024/Visitor?TRK=visitOTCA |         |
| Your Company's Unique Visitor Promo Code:                | : visitOTCA                                                 |         |
| view your company's invited visitors here                |                                                             |         |

#### COMPLIMENTARY EXHIBITOR

|   | ID   | First Name | Last Name | Company          | Country  | Email Address | Confirmation |
|---|------|------------|-----------|------------------|----------|---------------|--------------|
| C |      |            |           |                  |          |               | Email        |
|   | 4645 | Shanice    | Woo       | SPE Asia Pacific | Malaysia | swoo@spe.org  | Resend       |

#### PAID EXHIBITOR - USD 200

#### ADD PAID EXHIBITOR

| ID | Registration Category | First Name | Last Name | Company | Country | Total Fee | Payment | Confirmatio |
|----|-----------------------|------------|-----------|---------|---------|-----------|---------|-------------|
|    |                       |            |           |         |         | (USD)     | Status  | Email       |

## **C.** Complimentary Exhibitor View the exhibitor list here.

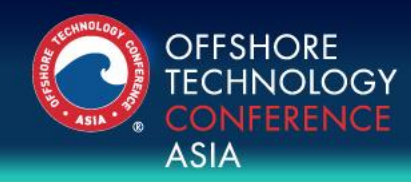

## **Visitor Registration/Invitation**

| 0                                                                                      | Log Out                                                       |
|----------------------------------------------------------------------------------------|---------------------------------------------------------------|
| Company Name                                                                           | : OTC Asia 2024                                               |
| Contact Person                                                                         | : Shanice Woo                                                 |
| Email Address                                                                          | : swoo@otcnet.org                                             |
| Direct Line                                                                            | : 0                                                           |
| Mobile Phone                                                                           | :                                                             |
| Total Complimentary Exhibitor Registration                                             | : 0/1                                                         |
| Total Complimentary Visitor Registration                                               | : 0/10                                                        |
| Your Company's Unique Complimentary Visitor<br>Registration Link                       | : https://register.otcasia.org/OTCA2024/Visitor?TRK=visitOTCA |
| Your Company's Unique Visitor Promo Code:<br>View your company's invited Visitors here | : visitOTCA                                                   |

| COMP   | COMPLIMENTARY EXHIBITOR ADD EX |            |           |         |         |                  |                       |  |  |
|--------|--------------------------------|------------|-----------|---------|---------|------------------|-----------------------|--|--|
| ID     | First Name                     | Last       | Name      | Company | Country | Email Address    | Confirmation<br>Email |  |  |
|        |                                |            |           |         |         |                  |                       |  |  |
| PAID E | EXHIBITOR - USD 200            | )          |           |         |         |                  |                       |  |  |
| ID     | Registration                   | First Name | Last Name | Company | Country | Total Fee Paymer | tConfirmation         |  |  |
|        | Category                       |            |           |         |         | (USD) Status     | Email                 |  |  |

A. Unique Visitor Registration/Invitation
Link
For you to copy and paste in any

marketing/promotion campaign

# B. View Registered Visitors View the latest list of your registered visitors

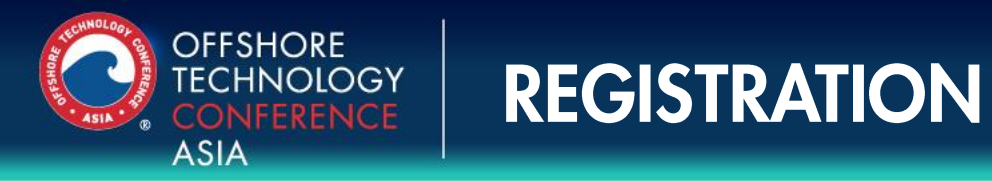

## **Access to Exhibitor Registration Page**

An email with the registration entitlements and login information will send to exhibitors on 31 October 2023.

## **Additional Exhibitor Passes**

Additional Exhibitor passes can be purchased at USD 200 per person.

## **General Visitor Registration**

Complimentary registration is open until 26 January 2024, standard rate is at USD 75 per person.

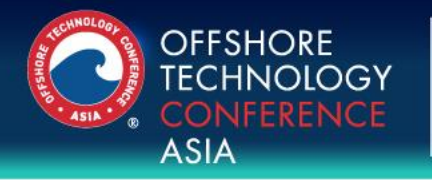

## **THANK YOU !**